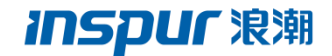

# 浪潮云海 InCloud Sphere 4.0

## 旗舰版安装配置指南

(单机版)

浪潮(北京)电子信息产业有限公司

Inspur (Beijing) Electronic Information Industry Co., Ltd

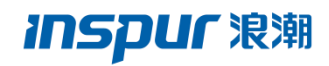

## 目录

| -, | 配置 RAID           | 2  |
|----|-------------------|----|
| Ξ, | 安装 InCloud Sphere | 10 |
| Ξ、 | 配置网络              | 11 |
| 四、 | 安装 iCenter        | 14 |

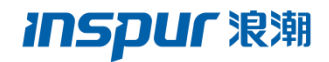

### 一、配置 RAID

首先:服务器开机后配置 RAID:

1、启动主机,当屏幕上出现以下文字时按住<Ctrl>和<H>键

| rw pac.<br>Batteri | kage∶ 23<br>y Status                                                                                                    | Not pres   | ent                                   |               |          |
|--------------------|----------------------------------------------------------------------------------------------------|------------|---------------------------------------|---------------|----------|
| PCI SL             | OT ID LU                                                                                                    | N VENDOR   | PRODUCT                               | REVISION      | CAPACITY |
| 3                  |                                                                                                    | LSI        | LSI MegaRAID SAS 9271-8i              | 3.190.15-1686 | 1024MB   |
| 3                  | 16 0                                                                                                    | ATA        | WDC WD5000AAKX-2                      | 1H17          | 476940MB |
| บั<br>ว            | 17 0                                                                                                    |            | WUC WU5000HHKX-2                      | 1117          | 476940NB |
| 2                  | то 0<br>19 и                                                                                                    | ATA        | WDC WD5000AAXX-2<br>WDC WD5000AAXX-2  | 1817          | 476940MB |
| 9 Virt             | ual Driv                                                                                                    | e(s) found | on the host adapter.                  |               | 11051011 |
| 0 Virt             | ual Driv                                                                                                    | e(s) handl | ed by BIOS                            |               |          |
| Press              | <ctrl><h< td=""><td>&gt; for WebB</td><td>IOS or press <ctrl><y> for</y></ctrl></td><td>Preboot CLI</td><td></td></h<></ctrl> | > for WebB | IOS or press <ctrl><y> for</y></ctrl> | Preboot CLI   |          |

点击"Start"继续,WebBIOS 主界面将会出现

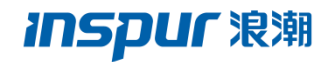

| adapter Selectio | on      |            |                          | LSI\$,                |
|------------------|---------|------------|--------------------------|-----------------------|
| Adapter No.      | Bus No. | Device No. | Туре                     | Firmware Pkg. Version |
| 0. 💿             | 4       | 0          | LSI MegaRAID SAS 9271-8i | 23-7-0-0031           |
|                  |         |            | [Start]                  |                       |
|                  |         |            |                          |                       |
|                  |         |            |                          |                       |
|                  |         |            |                          |                       |
|                  |         |            |                          |                       |
|                  |         |            |                          |                       |
|                  |         |            |                          |                       |
|                  |         |            |                          |                       |
|                  |         |            |                          |                       |
|                  |         |            |                          |                       |
|                  |         |            |                          |                       |

WebBIOS 界面,选择适配器,进入配置向导

| RegaRAID BIOS Config Utility Ph                                                                                                    | ysical Configuration                                                                                                    | LSI |
|----------------------------------------------------------------------------------------------------|----------------------------------------------------------------------------------------------------|-----|
| <ul> <li>Advanced Software Options</li> <li>Controller Selection</li> <li>Controller Properties</li> <li>Scan Devices</li> <li>Virtual Drives</li> <li>Drives</li> <li>Configuration Wizard</li> <li>Logical View</li> <li>Events</li> </ul> | Physical View<br>Slot: 0, SATA, HDD, 465-250 GB, Unconfigured Good<br>Slot: 1, SATA, HDD, 465-250 GB, Unconfigured Good<br>Slot: 3, SATA, HDD, 465-250 GB, Unconfigured Good<br>Slot: 3, SATA, HDD, 465-250 GB, Unconfigured Good |     |
|                                                                                                    |                                                                                                    |     |

保留当前的存储配置并添加进去一个新的设备

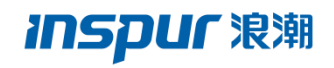

| RegaRAID BIOS Config Utility Configuration Wizard                            |                                                                                                    |                                                                  |  |  |  |
|------------------------------------------------------------------------------|----------------------------------------------------------------------------------------------------|------------------------------------------------------------------|--|--|--|
|                                                                              |                                                                                                    | C)I∕ <sub>a</sub> ∿                                              |  |  |  |
| Configurations system easil                                                  | Configuration Wizard guides you through the steps for configuring the MegaRAID<br>system easily and efficiently. The steps are as follows: |                                                                  |  |  |  |
| 1. Drive Group                                                               | definitions                                                                                                    | Group drives into Drive Groups.                                  |  |  |  |
| 2. Virtual Drive definitions Define virtual drives using those drive groups. |                                                                                                    |                                                                  |  |  |  |
| 3. Configuration Preview Preview configuration before it is saved.           |                                                                                                    |                                                                  |  |  |  |
|                                                                              |                                                                                                    |                                                                  |  |  |  |
| Please choose                                                                | e appropriate o                                                                                                    | configuration type:                                              |  |  |  |
| C Clear Cor                                                                  | nfiguration                                                                                                    | Allows you to clear existing configuration only.                 |  |  |  |
|                                                                              |                                                                                                    |                                                                  |  |  |  |
| C New Conf                                                                   | iguration                                                                                                    | Clears the existing configuration. If you have any existing data |  |  |  |
|                                                                              |                                                                                                    | in the earlier defined drives, the data will be lost.            |  |  |  |
|                                                                              |                                                                                                    |                                                                  |  |  |  |
| 🙃 Add Conf                                                                   | iguration                                                                                                    | Retains the old configuration and then adds new drives to the    |  |  |  |
|                                                                              |                                                                                                    | configuration. This is the safest operation                      |  |  |  |
|                                                                              |                                                                                                    | as it does not result in any data loss.                          |  |  |  |
|                                                                              |                                                                                                    |                                                                  |  |  |  |
|                                                                              |                                                                                                    | 🗙 Cancel 🛛 🗤 Next                                                |  |  |  |
|                                                                              |                                                                                                    |                                                                  |  |  |  |
|                                                                              |                                                                                                    |                                                                  |  |  |  |
|                                                                              |                                                                                                    |                                                                  |  |  |  |
|                                                                              |                                                                                                    |                                                                  |  |  |  |

| diega ( | RAID BIOS Config Utility Co | onfiguration Wizard    |                   |                           | LSI💸    |
|---------|-----------------------------|------------------------|-------------------|---------------------------|---------|
|         |                             |                        |                   |                           |         |
| Sele    | ect Configuration Method :  |                        |                   |                           |         |
| •       | Manual Configuration        |                        |                   |                           |         |
|         | Manually create drive gr    | oups and virtual driv  | res and set their | parameters as de          | esired. |
| 0       | Automatic Configuration     |                        |                   |                           |         |
|         | Automatically create the    | e most efficient confi | guration.         |                           |         |
|         | <u>R</u> edundancy:         | Redundancy when pos    | ssible            | T                         |         |
|         |                             |                        | 🗙 <u>C</u> ancel  | <b>4</b> m <u>B</u> ack ( | Next    |
|         |                             |                        |                   |                           |         |
|         |                             |                        |                   |                           |         |
|         |                             |                        |                   |                           |         |
|         |                             |                        |                   |                           |         |
|         |                             |                        |                   |                           |         |
|         |                             |                        |                   |                           |         |
|         |                             |                        |                   |                           |         |
|         |                             |                        |                   |                           |         |
|         |                             |                        |                   |                           |         |

当选择自定义配置

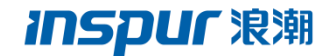

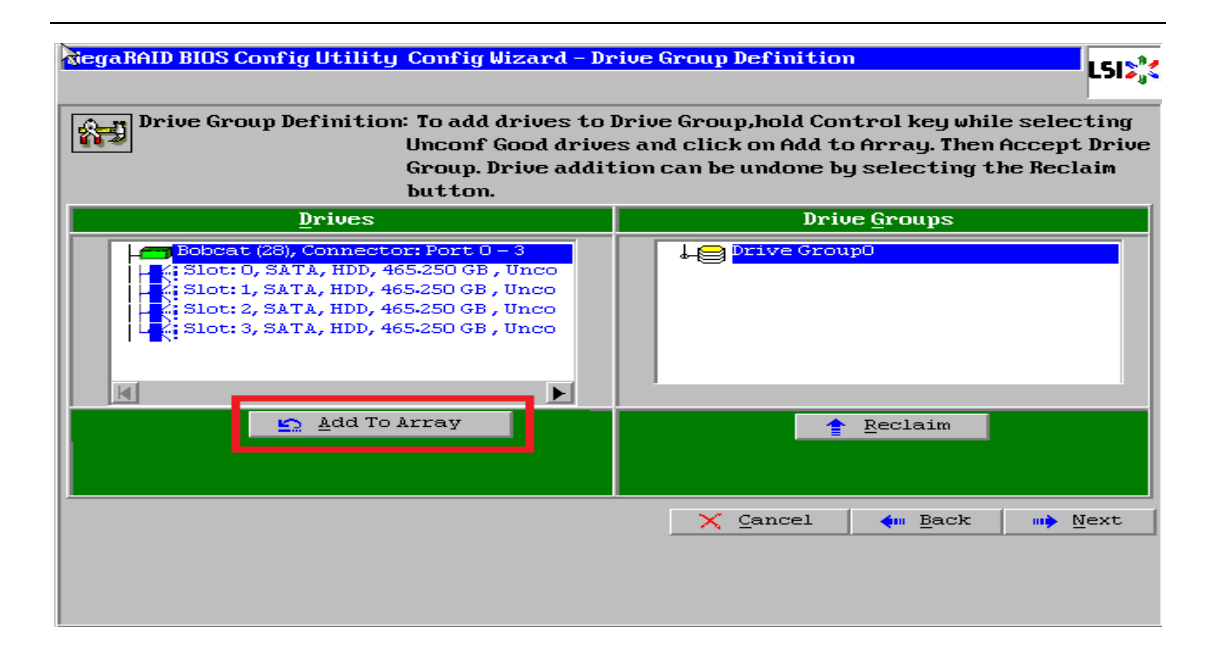

选择物理硬盘创建磁盘阵列,下图示意四块磁盘

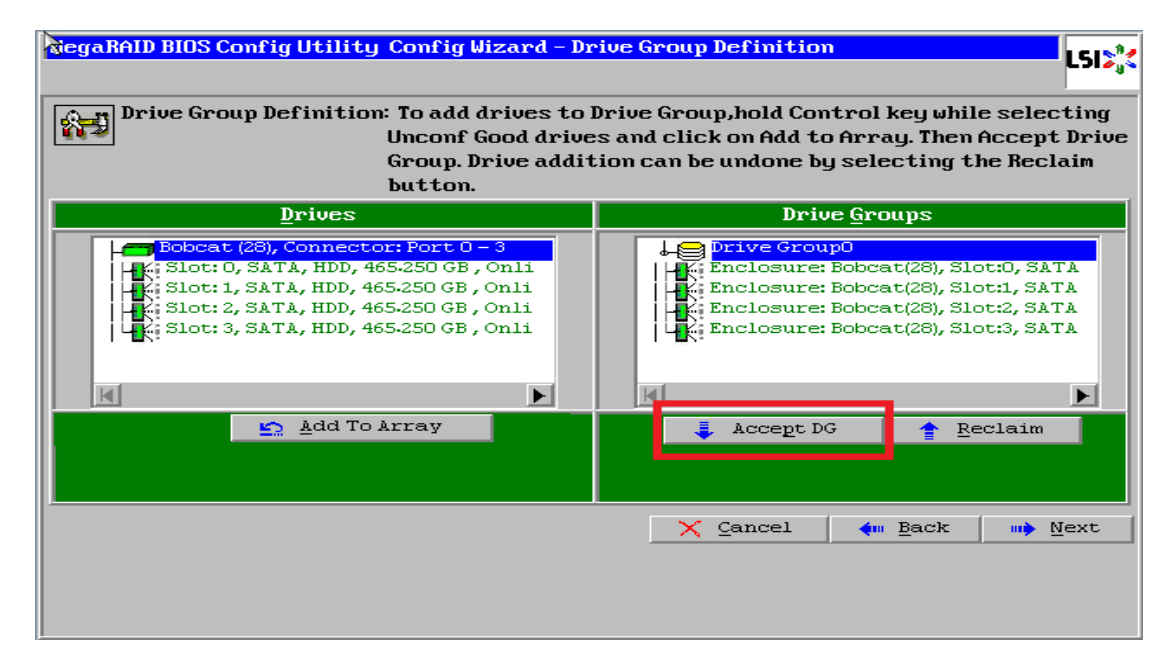

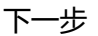

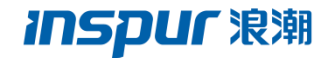

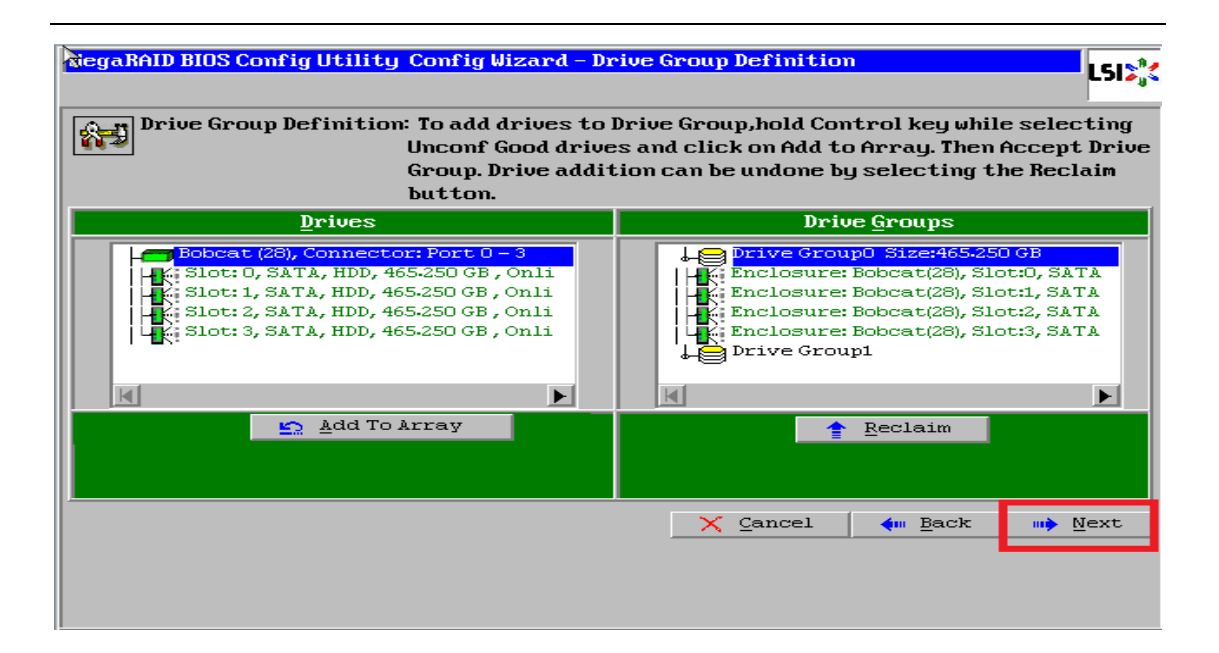

#### 将刚才创建好的磁盘组加入到右侧方框内

| RegaRAID BIOS Config Utility | Config Wizard - Sj                                                             | an Definition                                                                                                    |
|------------------------------|--------------------------------------------------------------------------------|----------------------------------------------------------------------------------------------------|
|                              |                                                                                |                                                                                                    |
| Span Definition:             | To add array hole<br>drop-down.Click o<br>span.Array Hole a<br>Reclaim button. | to a Span, select an array hole from the<br>n Add To Span. Array hole will be added to the<br>ddition can be undone by selecting the |
| Array With Free S            | расе                                                                           | <u>S</u> pan                                                                                                    |
| Drive Group:0,Hole:0,R0, R   | , R5, R6,1-817 T ▼                                                             |                                                                                                    |
| 🔄 💁 🚣 dd to SP.              | AN                                                                             | 1 Reclaim                                                                                                    |
|                              |                                                                                | X Cancel <b>≰</b> ⊪ <u>B</u> ack <b>⊪</b> ≱ <u>N</u> ext                                                                             |

下一步

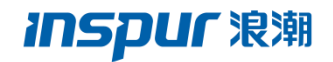

| Array With Free Spac |          |                   |        |
|----------------------|----------|-------------------|--------|
|                      | e        | Span              |        |
|                      | <u> </u> |                   |        |
| 🔄 🛕 📩 🛓 🛓 🛓          |          | 🔒 <u>R</u> eclaim |        |
|                      |          | 🗙 Cancel 🛛 🛶 Back | 📫 Next |

Raid level 选择 raid1 (下图红框位置)

| RiegaRAID BIOS Co    | onfig Utility Config Wizard | - Virtual Drive Definition                                   |
|----------------------|-----------------------------|--------------------------------------------------------------|
| RA <u>ID</u> Level   | RAID 1                      | <u>V</u> irtual Drives                                       |
| <u>S</u> trip Size   | 256 KB 🔻                    |                                                              |
| Access Policy        | RU                          |                                                              |
| Read <u>P</u> olicy  | Always Read Ahead           |                                                              |
| <b>⊎rite Policy</b>  | Write Through               |                                                              |
| I <u>O</u> Policy    | Direct 💌                    |                                                              |
| Drive Cache          | Unchanged 🔻                 | Next LD, Possible RAID Levels<br>R0:930-500 GB R1:465-250 GB |
| Disable B <u>G</u> I | No                          |                                                              |
| Select Size          | GB 🔻                        | Update Size                                                  |
|                      | 🖡 Accept                    | Reclaim                                                      |
|                      |                             | 🗙 Cancel 🚺 Back 🕪 Mext                                       |
|                      |                             |                                                              |
|                      |                             |                                                              |

默认大小下一步

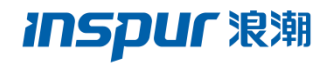

| MegaRAID BIOS Co     | mfig Utility Config Wizard | - Virtual Drive Definition    |
|----------------------|----------------------------|-------------------------------|
| RAID Level           | RAID1                      | <u>V</u> irtual Drives        |
| <u>S</u> trip Size   | 256 KB 🔻                   |                               |
| Access Policy        | RW                         |                               |
| Read <u>P</u> olicy  | Always Read Ahead          |                               |
| <u>Write Policy</u>  | Write Through              |                               |
| IQ Policy            | Direct 🔻                   |                               |
| Drive Cache          | Unchanged 🔻                | Next LD, Possible RAID Levels |
| Disable B <u>G</u> I | No 🔻                       |                               |
| Select Si <u>z</u> e | 465-250 GB 🔻               | Update Size                   |
|                      | 🖡 Accept                   | <u>R</u> eclaim               |
|                      |                            | 🗙 Cancel 🛛 📢 Back 🕪 Mext      |
|                      |                            |                               |
|                      |                            |                               |

是否选择直写模式, Yes

| RegaRAID BIOS Config Utility Confirm Page                                                                                     | <b></b> LSI <b>&gt;</b> ;< |
|----------------------------------------------------------------------------------------------------|----------------------------|
| Write Through mode eliminates risk of losing cached data in case of power failur.<br>But it may result in slower performance. | e.                         |
| Are you sure you want to select Write Through mode?                                                                           |                            |
|                                                                                                    |                            |
|                                                                                                    |                            |
|                                                                                                    |                            |
|                                                                                                    |                            |
|                                                                                                    |                            |
|                                                                                                    |                            |

提示虚拟驱动器所有数据将丢失,选择 yes

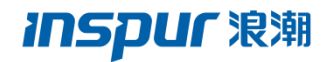

| degaRAID B | IOS Config Utility Confirm Page                                                              | LSI |
|------------|----------------------------------------------------------------------------------------------|-----|
|            | All data on the new Virtual Drives will be lost. Want to Initialize?<br><u>No</u> <u>Yes</u> |     |
|            |                                                                                              |     |
|            |                                                                                              |     |
|            |                                                                                              |     |

#### 初始化,待进度条到100%完成

| WegaRAID BIOS Config Utility Virtual Drives         The set of the set of t | LSI>%                                                                                                    |
|----------------------------------------------------------------------------------------------------|----------------------------------------------------------------------------------------------------|
| Select Progress       Operation         VD0       0%         Progress                                                                                                    | Virtual Drives:         VDO: RAIDI: 465.250 GB: Initializ         Fast Initialize         Slow Initialize         Check Consistency         Properties         Set Boot Drive (current= NONE)         Go         Reset |
| Lome                                                                                                    | en Back                                                                                                    |

Raid1 创建完毕,选择 Exit。

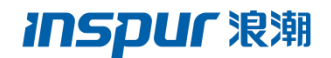

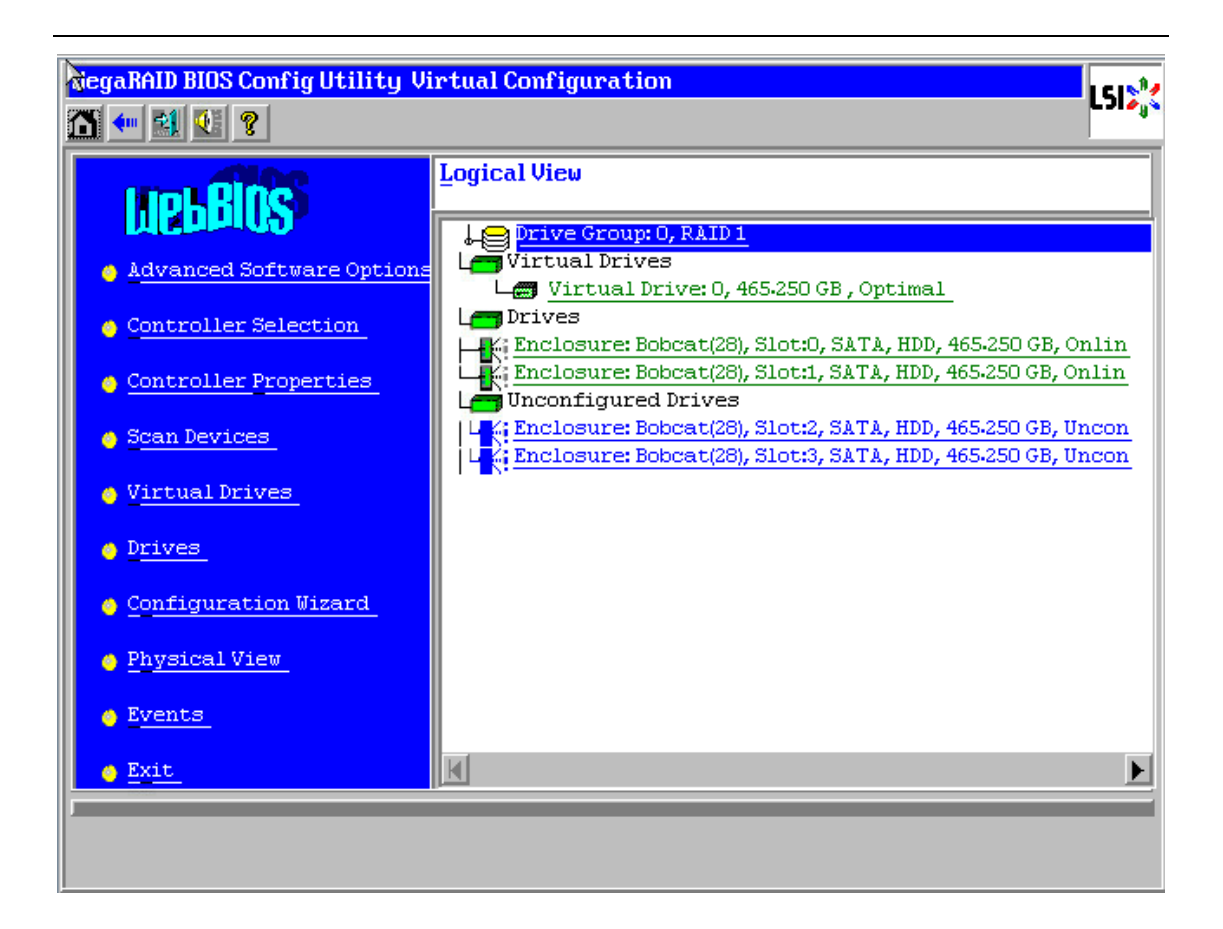

## 二、安装 InCloud Sphere

Raid 配置完成后,您就可以进入到虚拟化的安装向导内。很简单,按一下 F7,接下来安装

将自动执行, 大约10分钟以后进入下个阶段。

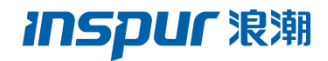

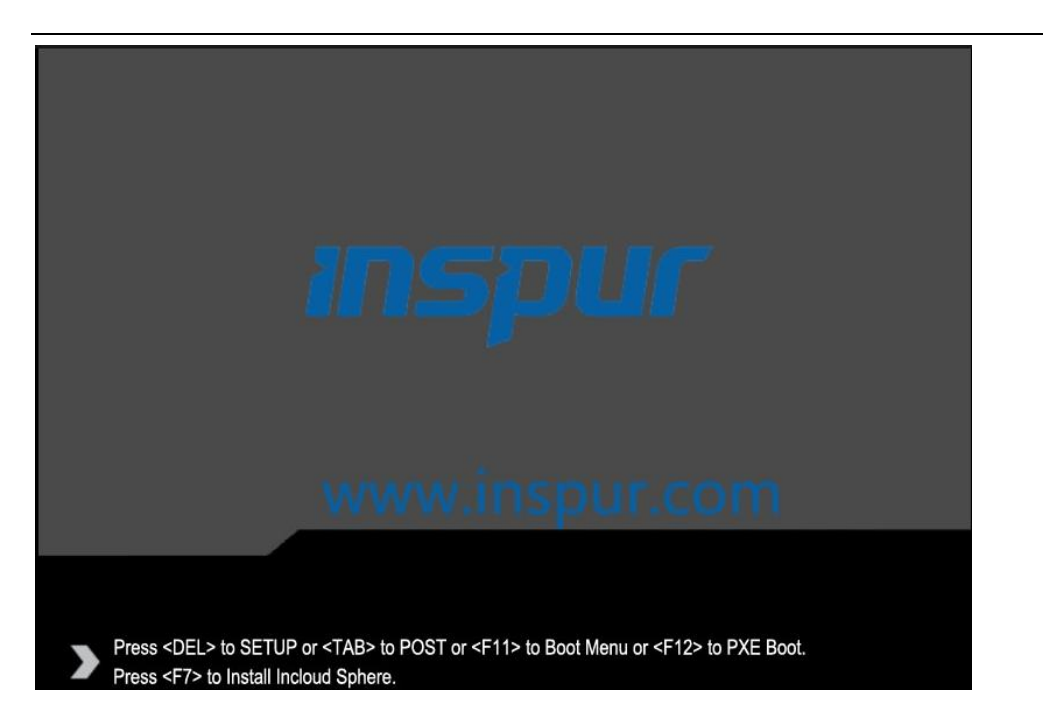

当您看到这个画面的时候,说明U盘已成功引导系统进入虚拟化安装流程:

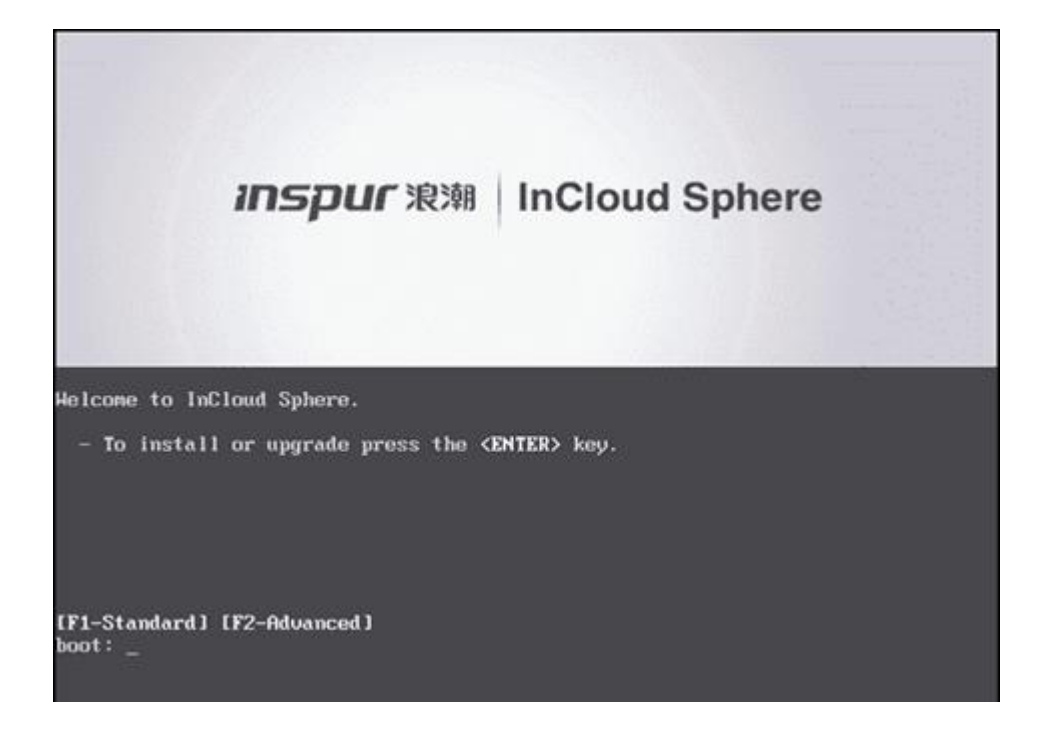

稍等一会会出现下面的界面:

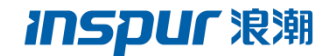

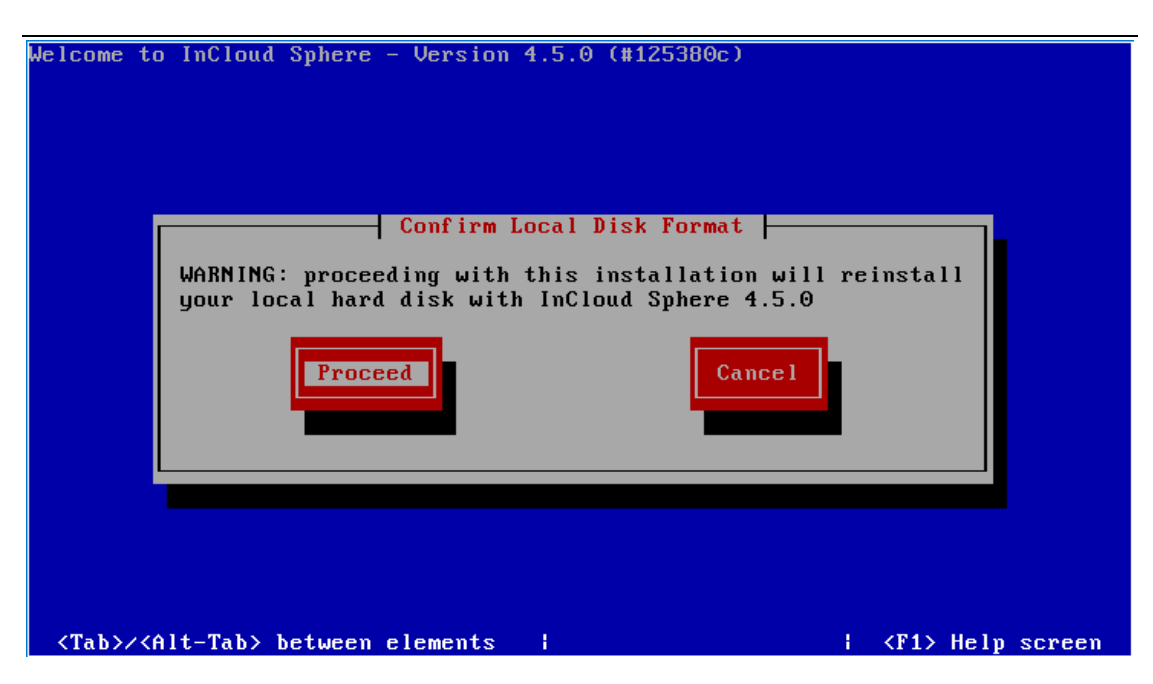

选择 Proceed 然后点击回车,安装程序将自动运行。

#### 三、配置网络

当您看到这个画面的时候:

| InCloud Sphere 4.0 16:0                                                                                                    | 9:36 root@InCloudSphere-C                                                                                                    |
|----------------------------------------------------------------------------------------------------|----------------------------------------------------------------------------------------------------|
| Config                                                                                                    | uration —                                                                                                    |
| Customize System                                                                                                    | Network and Management Interface                                                                                                    |
| Status Display<br>Network and Management Interface<br>Authentication<br>Virtual Machines<br>Disks and Storage Repositories<br>Resource Pool Configuration<br>Hardware and BIOS Information<br>Keyboard and Timezone<br>Remote Service Configuration<br>Backup, Restore and Update<br>Technical Support<br>Reboot or Shutdown<br>Local Command Shell<br>Quit | Press (Enter) to configure the<br>management network connection,<br>hostname, and network time (NTP)<br>settings.<br>Current Management Interface<br>Device<br>MAC Address<br>DHCP/Static IP<br>IP address<br>Netmask<br>Gateway<br>Hostname<br>NTP |
| <enter> OK <up down=""> Select</up></enter>                                                                                                    | F5> Refresh                                                                                                    |

说明您的服务器虚拟化已经装好了,接下来需要配置网络,如上图白框,然后:

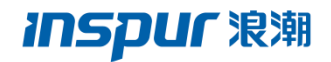

| InCloud Sphere 4.0                                                                                                    | 16:11:41 root@InCloudSphere-C                                                           |
|----------------------------------------------------------------------------------------------------|-----------------------------------------------------------------------------------------|
| Co                                                                                                    | onfiguration —                                                                          |
| Network and Management Interface                                                                                                    | Configure Management Interface                                                          |
| Configure Management Interface<br>Display DNS Servers<br>Network Time (NTP)<br>Test Network<br>Display NICs<br>Emergency Network Reset<br>Open vSwitch | Device<br>MAC Address<br>DHCP/Static IP<br>IP address<br>Netmask<br>Gateway<br>Hostname |
|                                                                                                    | NIC Vendor                                                                              |
|                                                                                                    | Intel Corporation                                                                       |
|                                                                                                    | NIC Model                                                                               |
|                                                                                                    | 1350 Gigabit Network Connection                                                         |
| <pre><esc left=""> Back <up down=""> Select</up></esc></pre>                                                                                           | <pre><enter> Reconfigure <f5> Refresh</f5></enter></pre>                                |

选择您的第一块物理网卡,一般情况下都是这块:

| loud Sp                                                                                                    | here  | 4.0                                                                                            |       |          | 16        | :12  | :45       | x           | root@InCloudSph                                |
|----------------------------------------------------------------------------------------------------|-------|------------------------------------------------------------------------------------------------|-------|----------|-----------|------|-----------|-------------|------------------------------------------------|
|                                                                                                    |       |                                                                                                |       |          | Conf      | igur | ration —  |             |                                                |
|                                                                                                    |       | 2                                                                                              |       |          |           |      | 1. 1211   |             |                                                |
| twork                                                                                                    | and P | lanag                                                                                          | remer | nt Inter | face      |      | Configure | Hanagement  | t Interface                                    |
|                                                                                                    |       |                                                                                                |       | Manager  | ent Inte  | rfac | e Config  | uration —   |                                                |
| Salaat                                                                                                    | NIC   | Com                                                                                            | Massa | monant   | Interfac  |      |           |             |                                                |
| aciect                                                                                                    | mic   | TUP                                                                                            | nane  | generic  | Interiat  | E.   |           |             |                                                |
| hond0:                                                                                                    | Uirf  | tua 1                                                                                          | PIF   | within   | ulan30-i  | nsni | ur-Olui0h | Za5GmibBCD8 | Ball (not connec                               |
| hond0:                                                                                                    | Uirt  | ual                                                                                            | PIF   | within   | 17 00 × 7 | 213  | I (not co | mected)     |                                                |
| eth0:                                                                                                    | 1350  | Giga                                                                                           | bit   | Network  | < Connect | ion  | (connect  | ed)         |                                                |
| eth0:                                                                                                    | 1350  | Giga                                                                                           | bit   | Network  | < Connect | ion  | (connect  | ed)         |                                                |
| eth0:                                                                                                    | 1350  | Giga                                                                                           | whit  | Network  | c Connect | ion  | Connect   | ed)         |                                                |
| eth0:                                                                                                    | 1350  | Giga                                                                                           | ubit  | Network  | k Connect | ion  | (connect  | ed)         |                                                |
| eth0:                                                                                                    | 1350  | Giga                                                                                           | bit   | Network  | < Connect | ion  | (connect  | ed)         |                                                |
| eth0:                                                                                                    | 1350  | Giga                                                                                           | bit   | Network  | < Connect | ion  | (connect  | ed)         |                                                |
| eth1:                                                                                                    | 1350  | Giga                                                                                           | ubit  | Network  | < Connect | ion  | (connect  | ed)         |                                                |
| eth1:                                                                                                    | 1350  | Giga                                                                                           | bit   | Network  | < Connect | ion  | (connect  | ed)         |                                                |
|                                                                                                    |       |                                                                                                |       |          |           |      |           |             |                                                |
| <enter< td=""><td>&gt; OK</td><td><esc< td=""><td>&gt; Ca</td><td>incel</td><td></td><td></td><td></td><td></td><td></td></esc<></td></enter<> | > OK  | <esc< td=""><td>&gt; Ca</td><td>incel</td><td></td><td></td><td></td><td></td><td></td></esc<> | > Ca  | incel    |           |      |           |             |                                                |
|                                                                                                    |       |                                                                                                |       |          |           |      |           |             |                                                |
|                                                                                                    |       |                                                                                                |       |          |           |      | <u></u>   | 1000        | NERROW AND AND AND AND AND AND AND AND AND AND |
| isc/Lef                                                                                                    | t> Ba | ick (                                                                                          | (Up∕I | Jown> Se | elect     |      | (Enter> R | econfigure  | <f5> Kefresh</f5>                              |

我们建议您为每个节点配置用静态 IP:

| Select DHCP or static IP address configuration                      |
|---------------------------------------------------------------------|
| DHCP<br>DHCP with Manually Assigned Hostname<br><mark>Static</mark> |
| <enter> OK <esc> Cancel</esc></enter>                               |

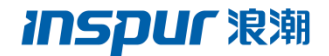

配置您所需的 IP 地址、网关、掩码和主机名:

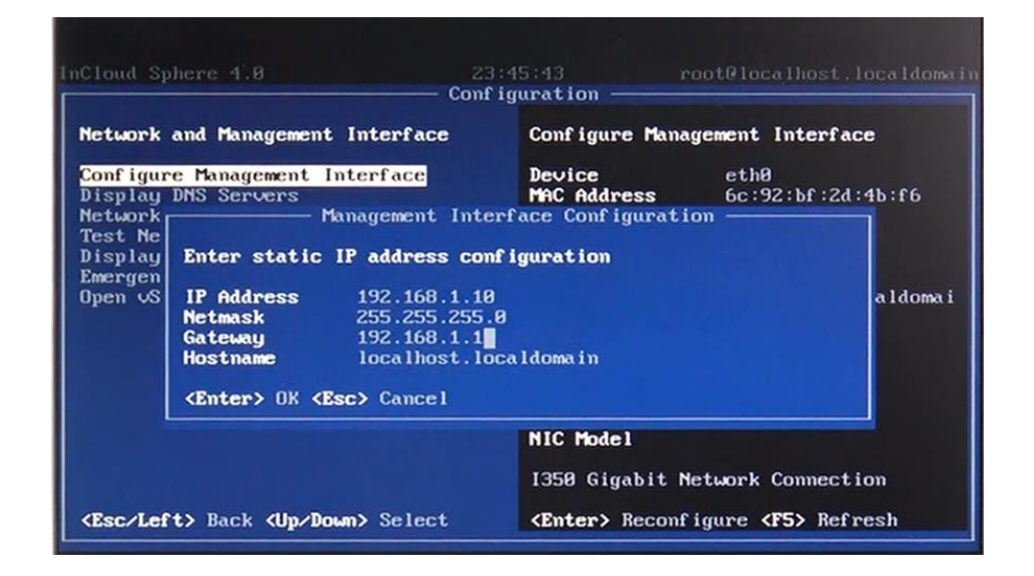

回车键,确认

| InCloud Spher                                                                                |                                                                                                    | 23:4<br>—— Config                                                                                                    | 5:44 root@localh<br>uration ————————————————————————————————————                                          | ost.localdomain       |
|----------------------------------------------------------------------------------------------|----------------------------------------------------------------------------------------------------|----------------------------------------------------------------------------------------------------|----------------------------------------------------------------------------------------------------|-----------------------|
| Network and                                                                                  | Management Inte                                                                                                    | rface                                                                                                    | Configure Management Int                                                                                  | erface                |
| Configure<br>Display DN<br>Network Ti<br>Test Netwo<br>Display NI<br>Emergency<br>Open vSwit | Manage<br>Press (Enter) to<br>Device<br>Name<br>IP Mode<br>IP Address<br>Netmask<br>Gateway<br>Hostname<br>(Enter) OK (Esc | ment Interf<br>o apply the<br>eth0<br>I350 Giga<br>Static<br>192.168.1<br>255.255.2<br>192.168.1<br>localhost<br>> Cancel | ace Configuration<br>following configuration<br>bit Network Connection<br>10<br>.55.0<br>1<br>localdomain | d:4b:f6<br>localdomai |
| <esc left=""></esc>                                                                          | Back <b><up down=""></up></b> S                                                                                            | elect                                                                                                    | 1350 Gigabit Network Com<br><b>(Enter)</b> Reconfigure <b>(F5)</b>                                        | nection<br>Refresh    |

### 四、安装 iCenter

配置完毕之后就可以下载 iCenter 添加和管理节点了,请在这里下载 iCenter:

http://www.inspur.com/eportal/ui?pageId=2252797

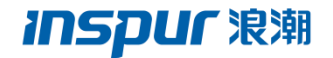

| 🔿 In(      | Cloud Sphere 4.0 旗舰版              |  |
|------------|-----------------------------------|--|
| $\bigcirc$ | 安装包下载                             |  |
|            | InCloud Sphere 4.0 旗舰版 iNode 下载   |  |
| [          | InCloud Sphere 4.0 旗舰版 iCenter 下载 |  |

windows 的笔记本安装,点下面的界面中的红框添加节点:

|   | 🤤 iCenter                |                                                              |
|---|--------------------------|--------------------------------------------------------------|
|   | 文件(F) 查看(V) 池(P) 服务器(S)  | VM(M) 存储(O) 模板(D) 工具(L) 帮助(H)                                |
| I | 😋 后退 🖌 💿 前进 🕤 📑 添加新服     | 务器   🏭 新建池 🐚 新建存储 间 新建 VM   🔘 关闭 🛞 重新启动 🕕 挂起                 |
| I | 搜索                       | 🧑 iCenter                                                    |
|   | □ 🎧 <mark>iCenter</mark> | 主页 搜索                                                        |
| I | 🗷 🏰 InCloudSphere_Pool   |                                                              |
| I |                          | Inspur InCloud Sphere                                        |
|   |                          | 如需帮助: http://www.inspur.com/lcjtww/443018/2252797/index.html |

输入您刚才设置的 IP 地址, 第一个节点就添加完毕了, 其他节点以此类推。

| 💜 iCenter                                                                                                    | - 🗆 ×                                                                                                    |
|----------------------------------------------------------------------------------------------------|----------------------------------------------------------------------------------------------------|
| 文件(F) 查看(V) 池(P) 服务器(S)                                                                                                    | VM(M) 存储(O) 模板(T) 工具(L) 帮助(H)                                                                                                    |
| ◎ 后退 - ◎ 前进 -   🞝 添加新服务                                                                                                    | 5器 🛛 🏪 新建池 🖮 新建存储 📷 新建 VM 🛛 🎯 关闭 🛞 重新启动 🕕 挂起                                                                                                    |
| 度素                                                                                                    | 🤄 iCenter                                                                                                    |
| JEEN-       ▲         ● Edutation       ●         ● Table       ●         ● Table       ●         ● Table       ●         ● Address       ●         ● Address       ●         ● Address       ●         ● Address       ● | tetter      to set in the set in the |

点击左侧宿主机,已经加入到了 iCenter

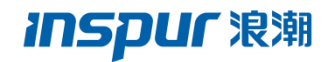

| ◎ 肩退 ・ ◎ 前进 ・ □ □ 添加納級3                                                                                                    |                                                                                                    | 英国自八、日 |   |
|----------------------------------------------------------------------------------------------------|----------------------------------------------------------------------------------------------------|--------|---|
| <ul> <li>         ☆ iCenter         Icealhost local domain         I DVD 驱动器         I DVD 驱动器         I DVD 驱动器         I DVD 驱动器         I DV和助动器         I DV和助动器         I DV和助动器         I 印称动存储         I 目标动存储         I 目标动存标         I 目标         I 目标         I 目标         I 目标         I 目标         I 目标         I 目标</li></ul> | 常規         内存         存储         网络连接         NIC         控制台         性能         用户         搜索           服务<指常規 | 全部展开   |   |
| 基础结构                                                                                                    | 管理接口                                                                                                    |        |   |
| 对象<br>组织视图 •                                                                                                    | 内存                                                                                                    |        | 🛞 |

感谢您使用浪潮虚拟化,如有疑问请邮件至 incloud@inspur.com ,我们将会第一时间解答

您的问题。